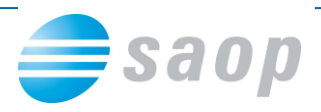

## Kopiranje dokumentov v eRegistrator

Dokumente, ki jih imate v računalniku ali e-pošti lahko preprosto kopiramo v eRegistrator in na ta način pohitrimo vnos dokumentacije v dokumentni sistem.

Dodajanje dokumentov v eRegistrator s pomočjo kopiranja iz odložišča zaženemo z izborom opravila (Prilepi) <Ctrl+V>. Odpre se nam okno za dodajanje dokumentov v eRegistrator s pomočjo kopiranja:

| 9                  | SAOP eRegistrator - Proizvajalec in trgovec z raznimi artikli s.p. – 🗖 | ×      |
|--------------------|------------------------------------------------------------------------|--------|
| Dodajanje dokume   | nentov                                                                 | 🚖 🖻    |
|                    |                                                                        |        |
| Dokument:          | : акција .png                                                          | 1/1    |
| Skupina:           | Stranke 👻                                                              |        |
| Šifra:             | 0001005 🐢 Pošta Slovenije d.d. PE Nova Gorica                          |        |
| Mapa:              | Ceniki                                                                 |        |
| Vrsta dokumenta:   | SIGN 🛹 Izdani računi - Podpis                                          |        |
| Fascikel:          | 13_Š-00015/2013 🍽 El nuevo pojecto                                     |        |
| Digitalno potrdilo |                                                                        |        |
| Razpoznavni odtis  | 797905ca2451371c080ab0273e14d144b0c2a10c                               |        |
|                    | ✓ Privatni ključ obstaja                                               |        |
| Velja od           | 4.5.2010 9:53:57 💌 do 4.5.2015 10:23:57 💌                              |        |
| Uporaba            | Digital Signitare, Key Transport                                       |        |
| Razlog podpisa     |                                                                        |        |
| Razlog             | Potrjujem                                                              |        |
| Komentar           | Nov logotip akcije za srbsko tržišče                                   | ▲<br>▼ |
|                    | <u>O</u> pusti <u>P</u> o                                              | trdi   |
| Peter 0            | 006                                                                    | 11.    |

Na tem mestu lahko:

- spremenimo ime dokumenta,
- vpišemo ali izberemo subjekt, na katerega bo dokument shranjen. Pri tem lahko izberemo samo entitete, za katere imamo pooblastilo kreiranja dokumentov. Subjekt lahko izberemo iz ustreznega šifranta s pomočjo hitrega iskanja. Pri zagonu iz Raziskovalca dokumentov je subjekt že določen s tem, kje v raziskovalcu se nahajamo ga zato ni moč vpisati.

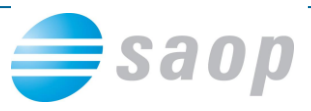

- izberemo mapo subjekta, v katero bo odložen dokument, s pomočjo <F2>. Odpre se nam okno z drevesno strukturo map izbranega subjekta. Pri zagonu iz Raziskovalca dokumentov je mapa že določena s tem, kje v raziskovalcu se nahajamo jo zato ni moč vpisati.
- vpišemo ali izberemo vrsto dokumenta. Izbiramo lahko med vrstami dokumentov, za katere imamo najmanj pooblastilo spreminjanja.
- vpišemo ali izberemo fascikel, kateremu dokument pripada. Izbiramo lahko med fascikli, na katerih smo pooblaščeni za dokumentov. Pri zagonu iz Fasciklov je fascikel že določen zato ga ni moč vpisati.
- če je za izbrano vrsto dokumenta obvezen podpis dokumenta, moramo izbrati ustrezno digitalno potrdilo za podpis dokumenta.
- če je za izbrano vrsto dokumenta ob podpisovanju obvezen razlog podpisa, ga moramo vnesti.
- vpišemo komentar dokumenta. Komentar je lahko več črkoven.

Z izborom gumba Potrdi potrdimo dodajanje dokumenta v eRegistrator, z gumbom Opusti pa opustimo dodajanje dokumenta v eRegistrator. V primeru da lepimo en dokument, z izborom - lahko izberemo Potrdi in lastnosti ... , ki ob dodajanju odpre tudi okno za vnos lastnosti dokumenta. V primeru sočasnega lepljenja več dokumentov lahko izberemo tudi Potrdi vse in Opusti vse .

Dokumentov, ki so odprti, sistem ne dovoli prilepiti v iCenter eRegistrator. V primeru, da v odložišču ni nobenega dokumenta, se prikaže sporočilo:

| SAOP Orodja                  | × |  |
|------------------------------|---|--|
| V odlagališču ni dokumentov! |   |  |
| <u>V</u> redu                |   |  |

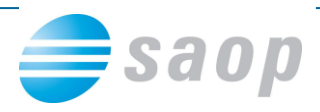

V primeru, da dokument z imenom, ki ga dodajamo že obstaja v mapi iCenter eRegistratorja, se nam prikaže opozorilo:

| Informacij                                                                             | ja 💽 🗙                |  |  |
|----------------------------------------------------------------------------------------|-----------------------|--|--|
| Dokument "Smeri razvoja.txt" že obstaja.<br>Ali ga želite shraniti kot novo različico? |                       |  |  |
|                                                                                        | <u>D</u> a <u>N</u> e |  |  |

Če izberemo <Da>, se nam shrani dokument kot nova različica obstoječega dokumenta. Če izberemo <Ne>, se vrnemo na polje za vnos imena dokumenta, kamor lahko vpišemo novo ime dokumenta.

V primeru, da je dokument v iCenter eRegistratorju prevzet v spreminjanje / zaklenjen se prikaže ustrezno sporočilo in dokumenta ni možno dodajati.

|   | Potrdi                                                                                      |
|---|---------------------------------------------------------------------------------------------|
| ? | Dokument акција.png je sestavni del mape dokumentov! Ali ga želite vseeno brisati?<br>Da Ne |
|   |                                                                                             |

V primeru, da dokument, ki ga dodajamo že obstaja v mapi iCenter eRegistratorja in je last drugega uporabnika se prikaže opozorilo in dokumenta pod tem imenom ni možno shraniti.

| Informacija                                                                                                    | ×                   |
|----------------------------------------------------------------------------------------------------|---------------------|
| Dokument "DS Povezave.txt" je last drugega uporabnika in ga s tem imenom ni možno dodati v Dokun<br>Prosimo spremenite ime izvornega dokumenta in ponovite dodajanje dokumenta. | ientacijski sistem. |
| <u><u></u>⊻redu</u>                                                                                                    |                     |

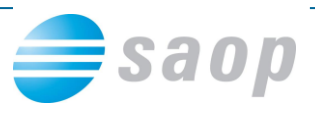

Pri kopiranju dokumentov v iCenter eRegistrator so privzete lastnosti dokumenta odvisne od tega, kje je vir pripetega dokumenta:

## • datoteka izven iCenter eRegistratorja

Poleg splošnih lastnosti se zabeleži pripona imena dokumenta v Tip dokumenta, šifra operaterja v Avtor, naziv uporabnika v Uporabniški naziv in datum spremembe (Date modified) v Datum nastanka.

## • dokument iz iCenter eRegistratorja

Ohranijo se lastnosti dokumenta iz originalnega dokumenta razen polj Aplikacija, kjer je zapisano »Kopirano« in Komentar, kjer se vpiše ime in verzijo izvornega dokumenta.

**Opomba:** Na isti način se lahko dodajajo tudi datoteke iz namizja ali raziskovalca datotek po sistemu Povleci in spusti (Drag & Drop).